#### 武雄市施設予約システム

# 「まちかぎリモート」施設予約方法マニュアル

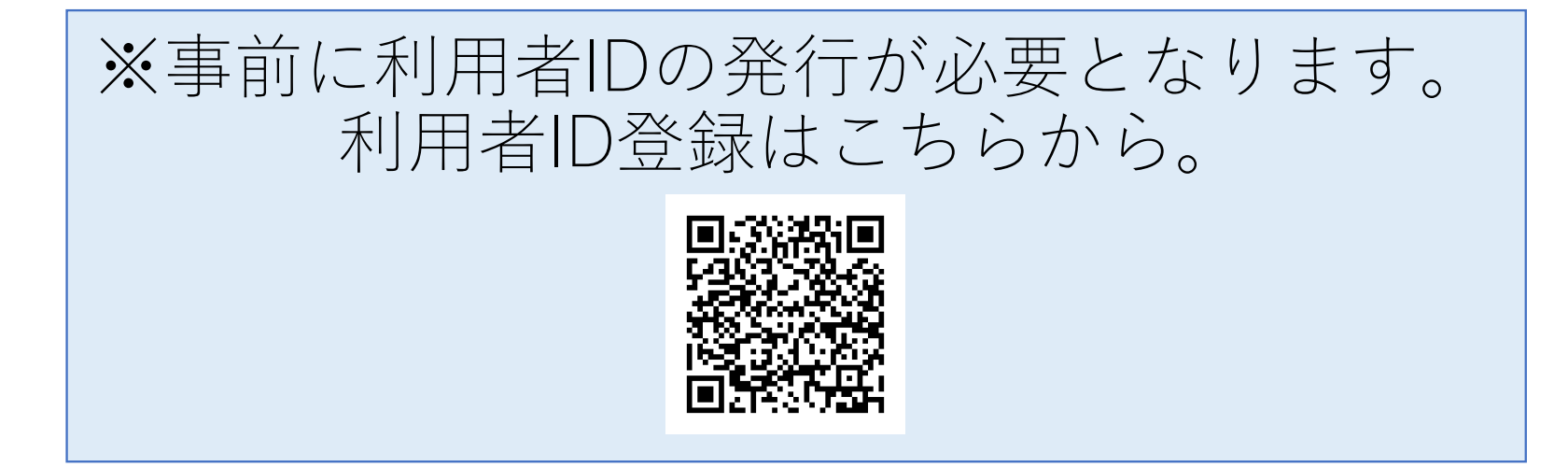

## 「まちかぎリモート」へアクセス

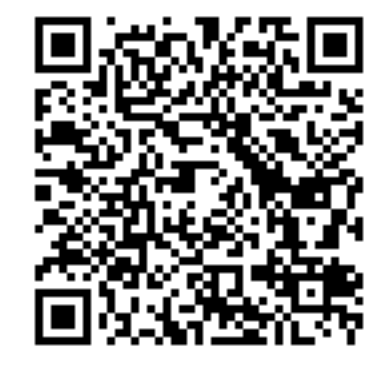

QRコードを読み取り「まちかぎリモート」へアクセス

※QRが読み取れない場合は下記のURLを利用しアクセス https://city.takeo.lg.machikagi-remote.jp/users/sign\_in

1. ログイン方法

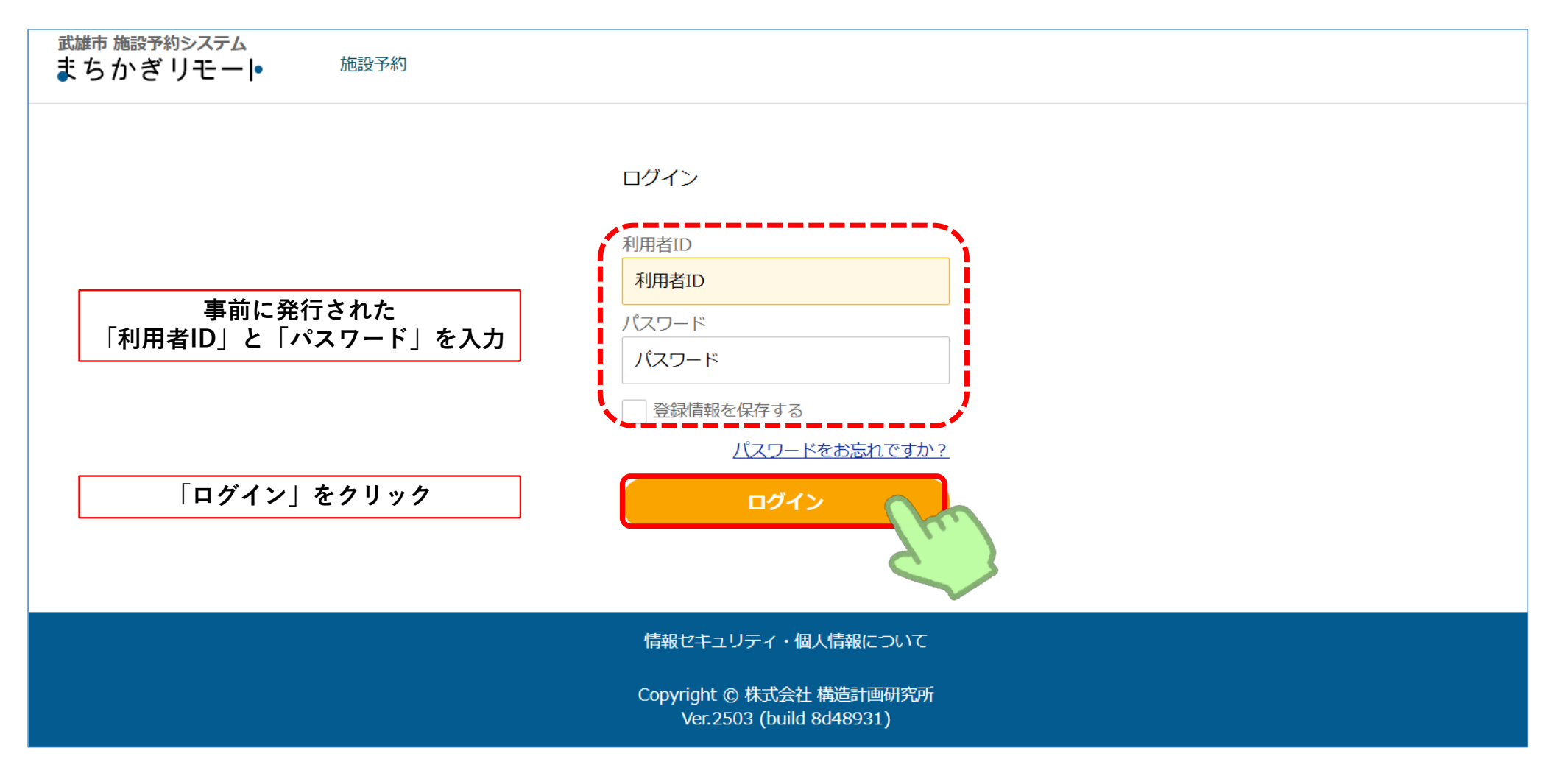

## 2. ログイン後の画面

| 武雄市施設予約システムまちかぎリモート | 予約 予約状況 抽選申込                                                              | 状況 利用報告                                                  |             |             | 📤 test001 |
|---------------------|---------------------------------------------------------------------------|----------------------------------------------------------|-------------|-------------|-----------|
| 「施設予約」をク            | フリック                                                                      |                                                          |             |             |           |
|                     | 2025年03月10日     予約の       2025年03月18日     アンケ・       2025年02月21日     スポー・ | <u>前にログインをお願いします</u><br>トのご協力をお願いします<br>ツ施設のキャンセル料について(i | 利用日の5日前からかか | <u>ります)</u> |           |
|                     | 2025年03月31日 メンテ                                                           | ナンス完了のお知らせ<br>                                           |             |             |           |
|                     | 施設・部屋名から探す 種類から探す ▼ yyyy/mm/dd 営 Q 部屋を探す                                  |                                                          |             |             |           |
|                     | る気に入り施設<br>種類を選ぶ                                                          |                                                          |             |             |           |
|                     | 種類を選択してください                                                               |                                                          |             |             |           |
|                     | 施設を選ぶ                                                                     |                                                          | ₽``         |             |           |
|                     | 施設を選択してください -                                                             |                                                          |             | •           |           |
|                     |                                                                           | 選択された施設の部屋一                                              | ·覧へ         |             |           |

# 3. 施設の選択

| 武雄市施設予約システム<br>まちかぎリモート<br>施設予                 | 予約 予約状況 抽選申込                       | 犬況 利用報告           |              |             | ۵                        | test001 |
|------------------------------------------------|------------------------------------|-------------------|--------------|-------------|--------------------------|---------|
| 施設の一覧                                          |                                    |                   |              |             |                          |         |
|                                                | 施設・部屋名から探す                         | 種類から探す 🗸 🗸        | yyyy/mm/dd 💾 | Q 施設を探す     |                          |         |
|                                                |                                    |                   |              |             | 予約したい施設の<br>「部屋の一覧」をクリック |         |
| ケーノルリン・スホーツハーク<br>▶ 施設情報<br>パスケットボール 体育館 パレーボー | 2 (武雄市民体育館)<br>-ル) パドミントン (卓球) (剣) | 道(グラウンドゴルフ)(多目的)( | 会議・研修室(フット   | ザル)(ソフトテニス) | (鏡あり) タ                  |         |
| ひぜしんスタジアム(武雄市                                  | 民球場)                               |                   |              |             |                          |         |
| <ul> <li>施設情報</li> <li>野球 ソフトボール</li> </ul>    |                                    |                   |              |             | 部屋の一覧                    |         |
| サンスポーツランド北方                                    |                                    |                   |              |             |                          |         |
| ▶ 施設情報                                         |                                    |                   |              |             | 部屋の一覧                    |         |
| <b>グラウンド</b> 野球 ソフトボール                         |                                    |                   |              |             |                          |         |
| 北方グラウンド                                        |                                    |                   |              |             |                          |         |

## 4. 部屋の選択

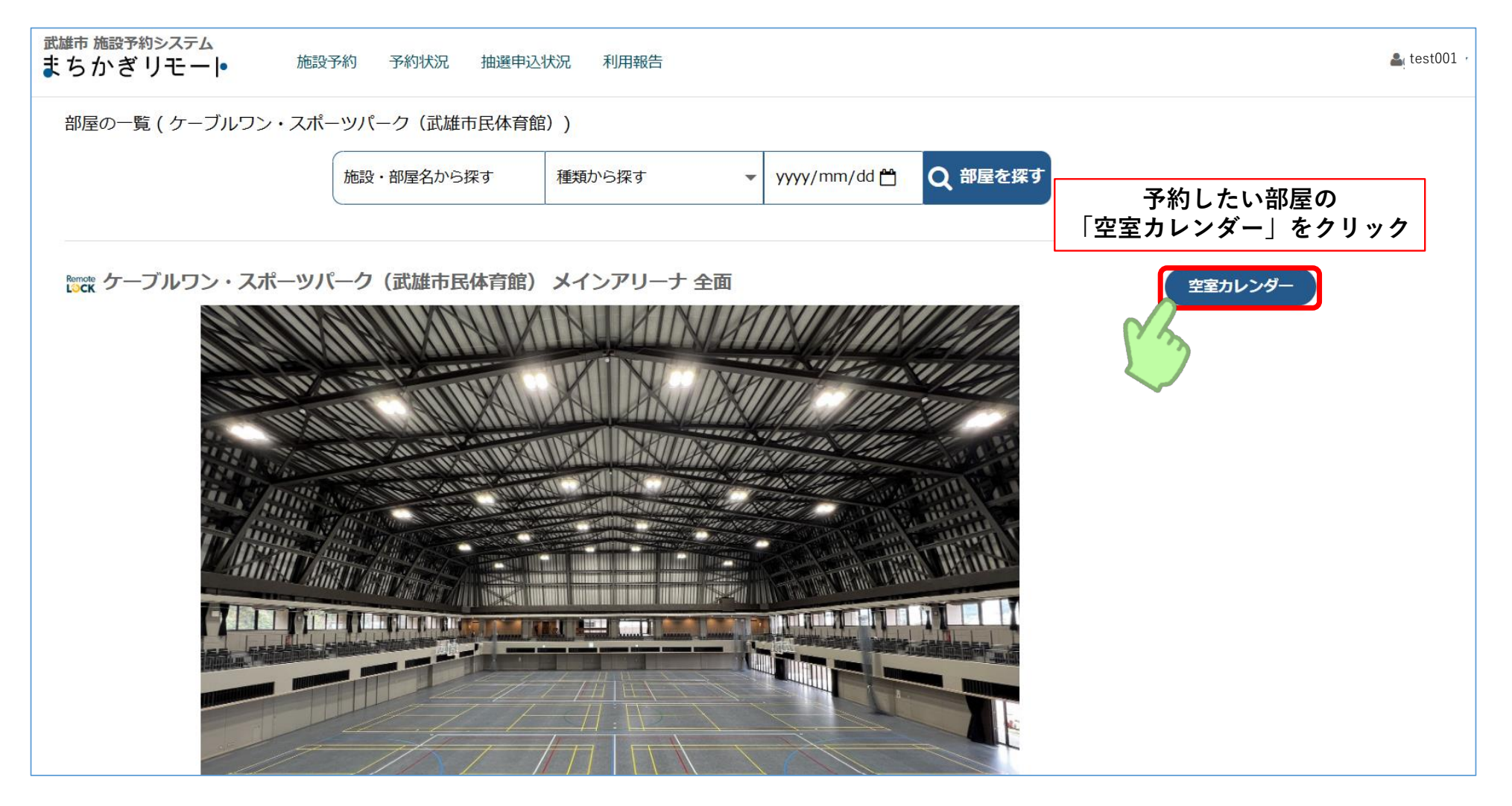

# 5. 申請内容の選択

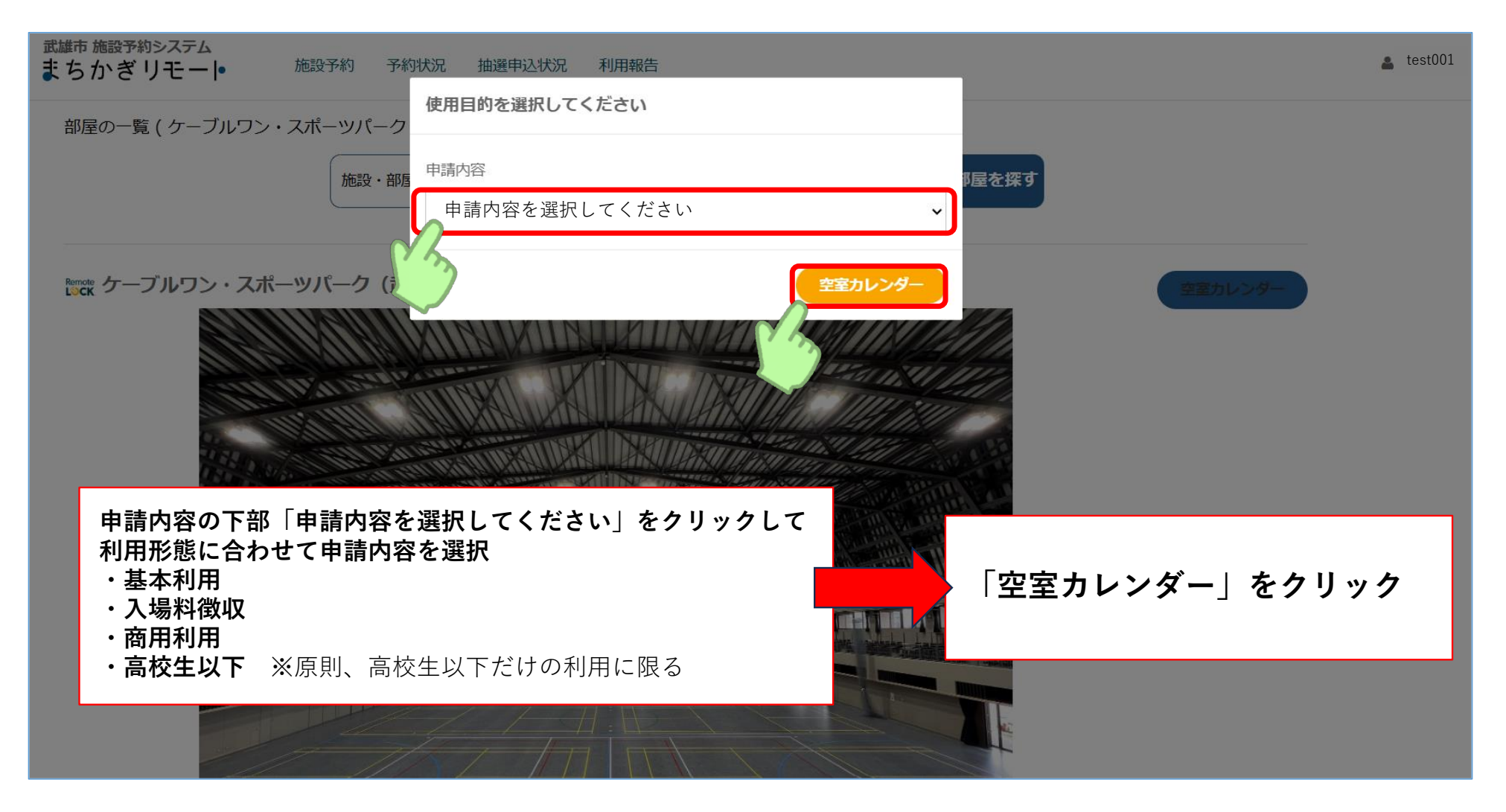

6. 空室確認

| 武雄まで | <sup>師 施設予約システム</sup><br>ちかぎリモー • | 施設予約  予約     | 犬況 抽選申込状況    | 利用報告                 |                        |                |        | 👗 test001 |
|------|-----------------------------------|--------------|--------------|----------------------|------------------------|----------------|--------|-----------|
|      | ケーブルワン・スポー                        | ソパーク(武雄市民体   | 育館)の空室カレンダ-  | _                    |                        |                |        |           |
|      | 部屋                                |              |              |                      |                        |                |        |           |
|      | メインアリーナ 全面                        |              |              |                      |                        |                | ~      |           |
|      | 申請内容                              |              |              |                      |                        |                |        |           |
|      | 基本利用                              |              |              |                      |                        |                | ~      |           |
|      | ※単位時間あたりの料金を                      | 表示しています。申請す  | るときに利用時間を    | 約したい、ロななま            |                        | ロキれたし、         |        |           |
|      | ○:空き枠あり 🖌                         | ▶ :抽選申込可 🛛 🗙 | : 空き枠なし<br>※ | 約したいロを確認<br>空き枠がある場合 | 3(【〇】表示)は<br>3(【〇】表示)は | よ、予約可能         |        |           |
|      | 今日                                |              |              | < 2025年5月 >          |                        |                | 月表示    |           |
|      | B                                 | 月            | 火            | 水                    | 木                      | 金              | ±      |           |
|      | 27                                | 28           | 29           | <sup>30</sup>        | <sup>1</sup> O         | <sup>2</sup> O | 3<br>O |           |
|      | 4<br>O                            | 5            | 6<br>O       | 7                    | 8                      | 9              | 10     |           |

7. 空室確認

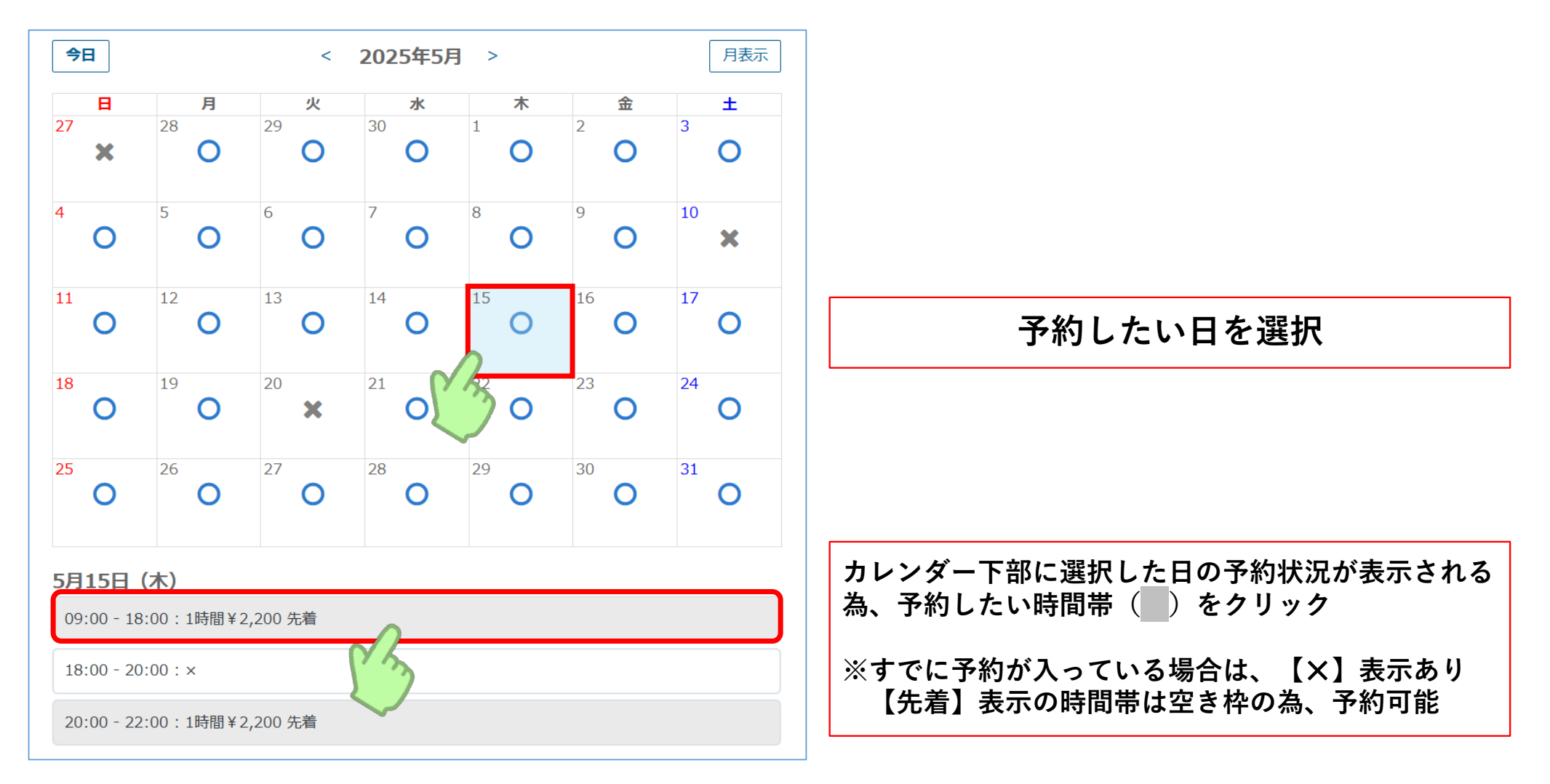

# 8. 申請内容の記入

| 2025/05/15<br>用時間 | 「繰り返し」について<br>予約する日が選択した日付のみの場合は「なし」を選択      |
|-------------------|----------------------------------------------|
| 09:00             | その他、以下の選択によって複数日予約も可能                        |
| 前回の申請内容を参照        | ・毎日                                          |
| 事名                | <ul> <li>・毎週の指定唯日</li> <li>・毎月の同日</li> </ul> |
|                   | ·毎月の同週指定曜日                                   |
| 11日的              | ――――――――――――――――――――――――――――――――――――         |
|                   |                                              |
|                   |                                              |
|                   |                                              |
|                   | 10                                           |
|                   |                                              |

#### 9. 申請内容の記入

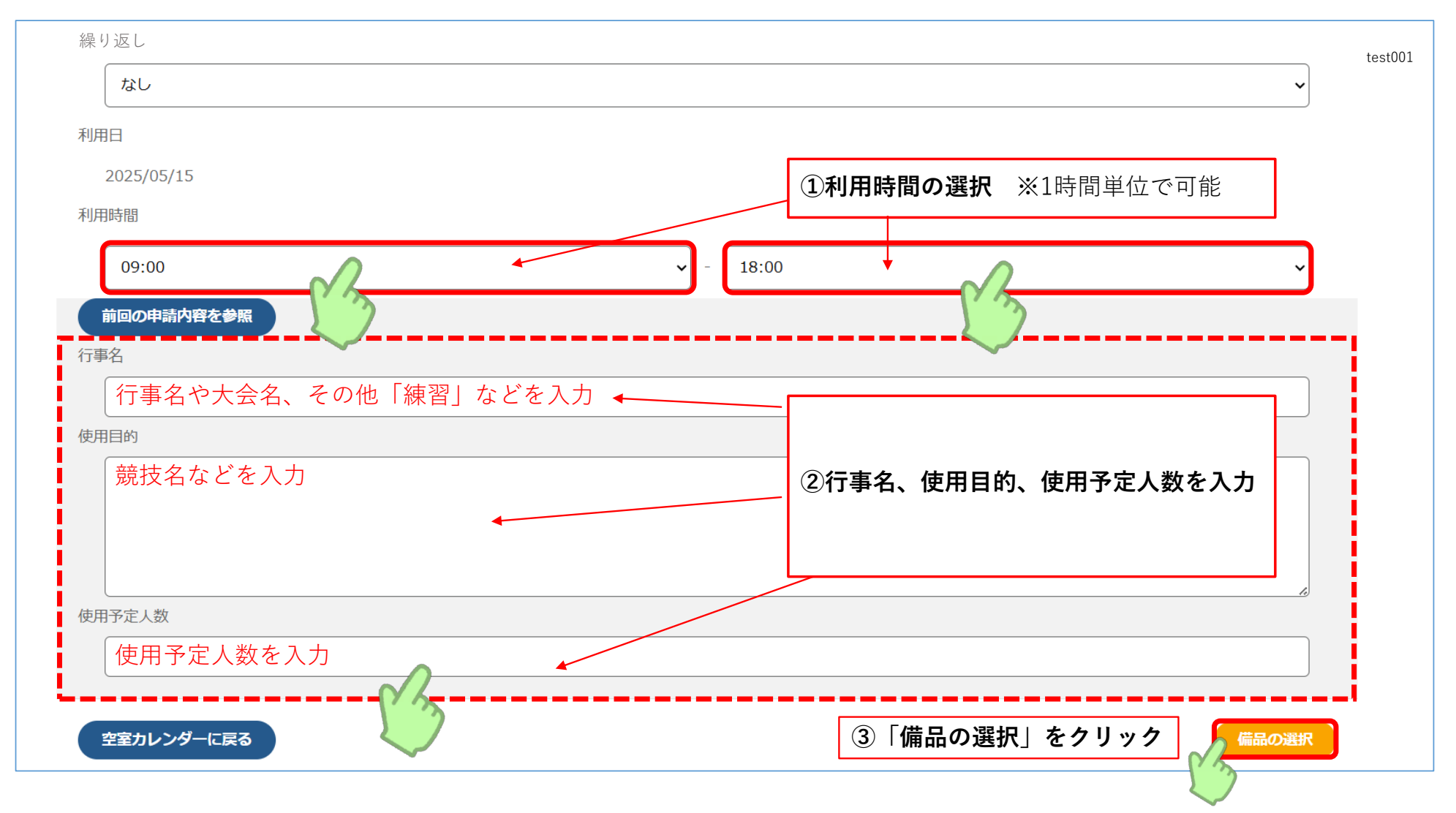

# 10. 備品の選択

#### ※強制貸出の備品の場合は自動で数量が入力されます

| 武雄市施設予約システム<br>まちかぎリモート 施設予約 予約状況 | 抽選申込状況  利用報告 |                     | 👗 test0 |
|-----------------------------------|--------------|---------------------|---------|
| 申請内容                              | 備品選択         | 支払い                 |         |
| 備品の選択                             |              |                     |         |
| 部屋                                |              |                     |         |
| ケーブルワン・スポーツパーク(武雄市民体育館) メイン       | ンアリーナ 全面     |                     |         |
| 利用時間<br>2025/05/15 09:00 - 12:00  |              | 備品・付帯設備で利用する備品をクリック |         |
| 備品・付帯設備                           |              |                     |         |
| 空調(1F全面)                          |              | •                   |         |
| 空調(2F全面)                          |              | ◀                   |         |
| 音響設備 ※いずれか1部屋でのみ選択のこと             |              | •                   |         |
| 施設の利用申請に戻る                        |              | 支払方法の選択             |         |
|                                   |              |                     |         |
|                                   |              |                     |         |

# 11. 備品の選択

#### ※強制貸出の備品の場合は自動で数量が入力されます

| 利用時間<br>2025/05/15 09:00 - 12:00<br>備品・付帯設備 |            | ※空調や照明など利用する場合も数量「1」を記入し<br>利用時間を選択 |
|---------------------------------------------|------------|-------------------------------------|
| 空調(1F全面)                                    |            | •                                   |
| 備品種別                                        | 付帯設備       |                                     |
| 1時間あたり                                      | ¥1,940     |                                     |
| 在庫数 1                                       | 上限数 1      |                                     |
| 数量                                          | 上限数以内で数    | 字入力                                 |
| 利用時間                                        | 09:00 ~ 12 | :00 ~                               |
| 空調(2F全面)                                    | 2213       | •                                   |
| 音響設備 ※いずれか1部屋でのみ選択の                         | DZE        | 4                                   |
| 施設の利用申請に戻る                                  |            | ②「支払方法の選択」をクリック                     |

| 1 | 2 | . 申請確定                                                                           |                                             | 【支払方法】について<br>※オンライン決済は、予約許可後に登録された利用者のメールアドレス<br>案内(オンライン決済時、毎回)が届きます<br>※利用開始時間までに支払われない場合、 <u>自動的にキャンセル</u> となります<br>※ <u>減免を希望された場合、支払方法の選択は申請許可後と</u> なります | 范に<br>す |
|---|---|----------------------------------------------------------------------------------|---------------------------------------------|----------------------------------------------------------------------------------------------------|---------|
|   |   | 数量<br>利用時間<br>料金<br>利用日 2025/05/15                                               | 1<br>09:00~12:0                             | :00                                                                                                    |         |
|   |   | 部屋料金 計<br>備品の使用料金 計<br>合計<br>10円未満切り捨てで端数処理を行っています。<br>※端数処理の兼ね合いで、部屋料金と備品料金の単価: | ¥6,600 (基本<br>¥5,820<br>¥12,420<br>を足した値と利用 | <sup>本利用)</sup><br>減免を希望するの場合は□をクリックすると<br>減免理由の入力欄が表示されるので、理由を入力                                                                                               | 1       |
|   |   | <ul> <li>減免を希望した場合は審査後に料金が確定します。</li> <li>支払方法</li> <li>受付支払い</li> </ul>         |                                             | ①支払方法の選択                                                                                                    |         |
|   |   | 備品の選択に戻る                                                                         |                                             | ②「申請する」をクリック                                                                                                    |         |
|   |   |                                                                                  |                                             | 信報セキュレティ・但」信報について                                                                                                    |         |

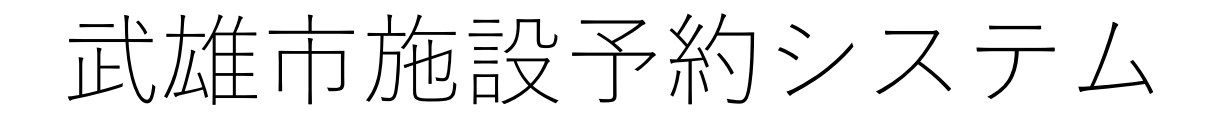

# 「まちかぎリモート」

施設予約申請後の流れについて

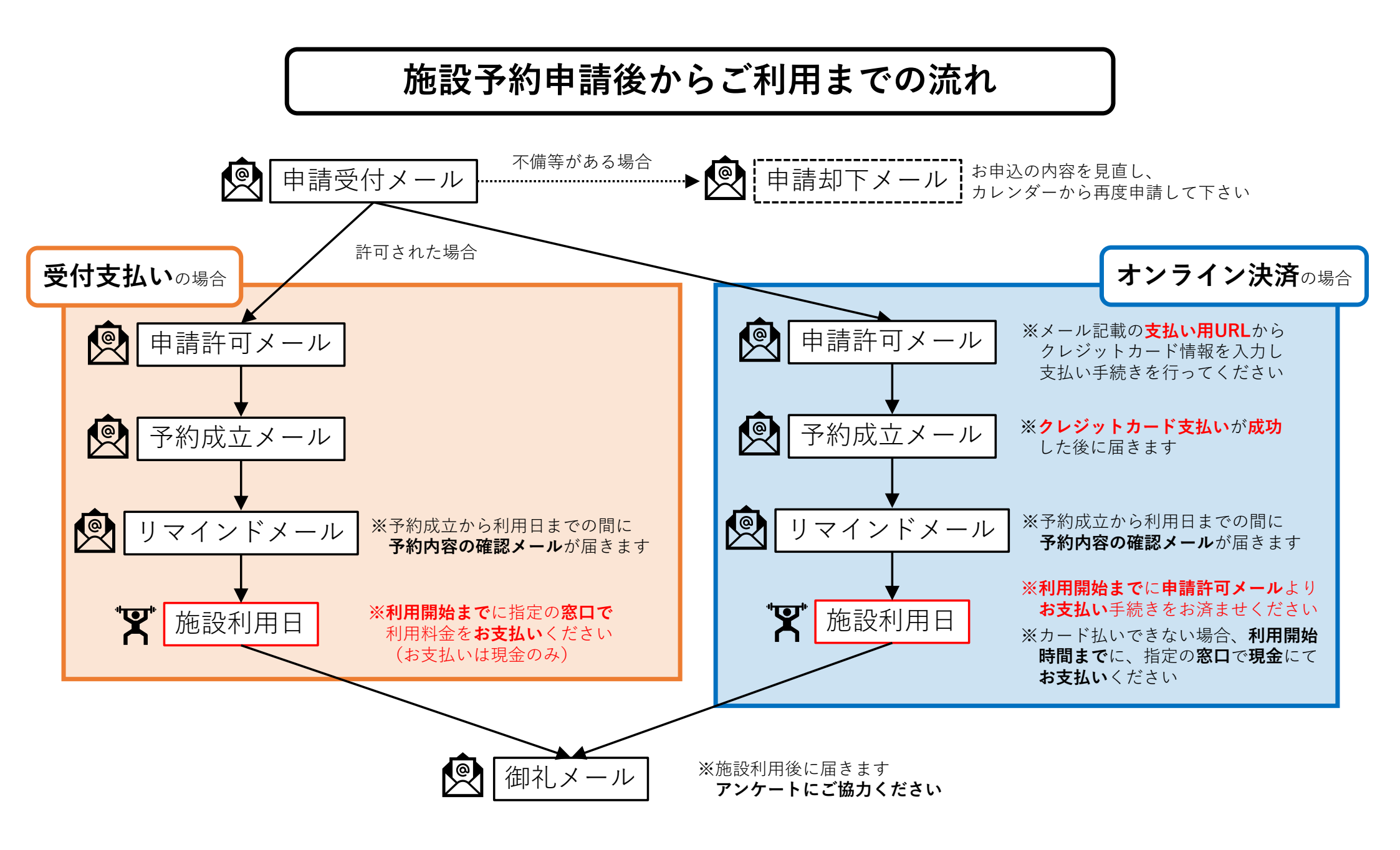